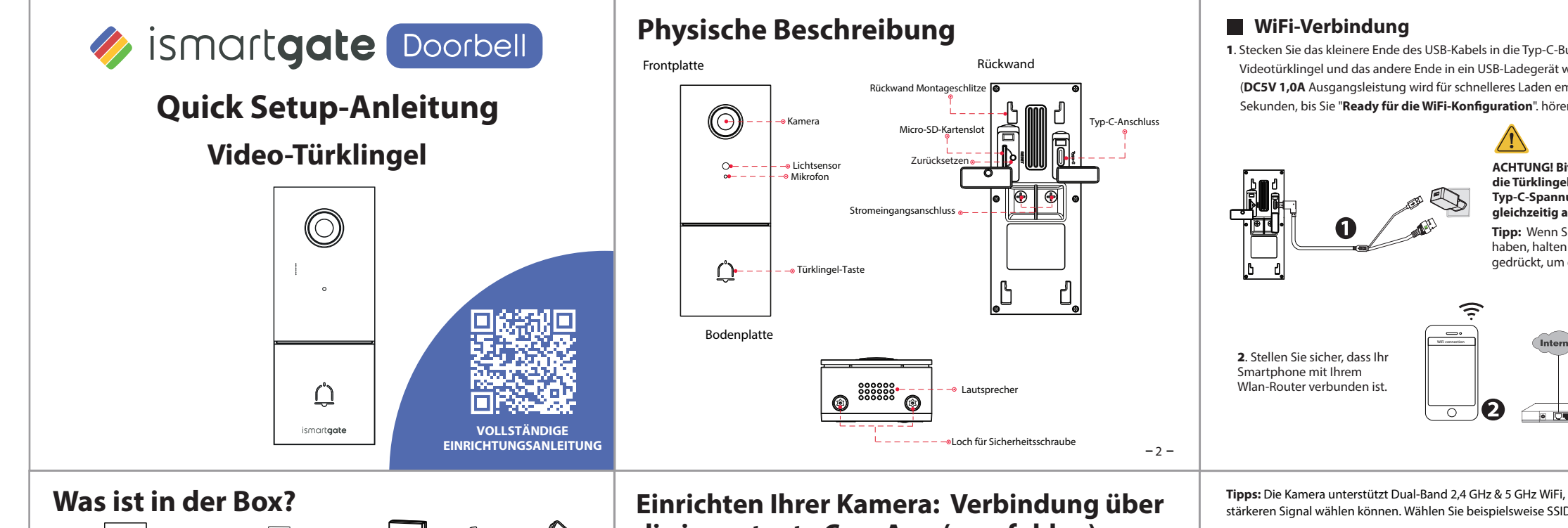

## 1 x Netzgerät 1 x Video-Türklingel 1 x Montagewinkel x Verlängerungskabel M h1 x5° Vertikalwinkelhalterung 1 x Dicker Montagewinke 2 x Drahtmutter x Donnelzwec 1 x 15° Horizontalwinkel 1 x Typ-C-Kabel Schraubendreher

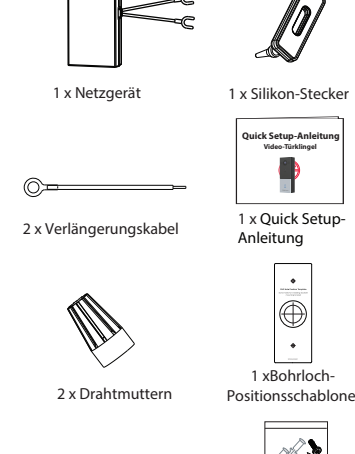

x Dehnschrauben

-1-

# die ismartgate Cam App (empfohlen)

Es wird unbedingt empfohlen, den Prozess "Geräte hinzufügen" in der ismartgate Cam-App abzuschließen, bevor die Türklingel-Hardware installiert wird

#### Bevor Sie starten

Scannen Sie den QR-Code unten, um die ismartgate Cam APP herunterzuladen und zu installieren, und informieren Sie sich, wie die Türklingel zur APP hinzugefügt werden kann.

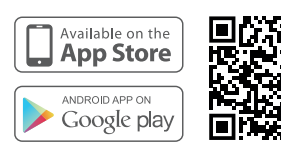

Um ein reibungsloseres Videoerlebnis auf Ihrem Smartphone zu gewährleisten, wird empfohlen, dass Ihr Smartphone die folgenden Spezifikationen erfüllt:

- iOS: Version 11 oder höher.
- Android: 4.1 oder höher, mit einem Gerät mit einer Graphics Processing Unit (GPU).

Hinweis: Für die optimale Funktion, aktualisieren Sie bitte die APP auf die neueste Version! -3Sekunden, bis Sie "**Ready für die WiFi-Konfiguration**", hören

gleichzeitig anzuschließen.

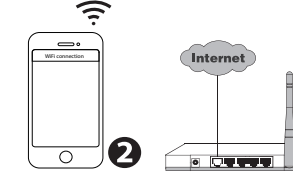

Tipps: Die Kamera unterstützt Dual-Band 2.4 GHz & 5 GHz WiFi, sodass Sie den Kanal mit dem stärkeren Signal wählen können. Wählen Sie beispielsweise SSID: XXXXX 2.4G oder XXXXX 5G.

Sie sich an, wenn Sie bereits haben.

Sie den QR-Code" und scannen Sie den QR-Code, den Sie unten auf der Kamera haben.

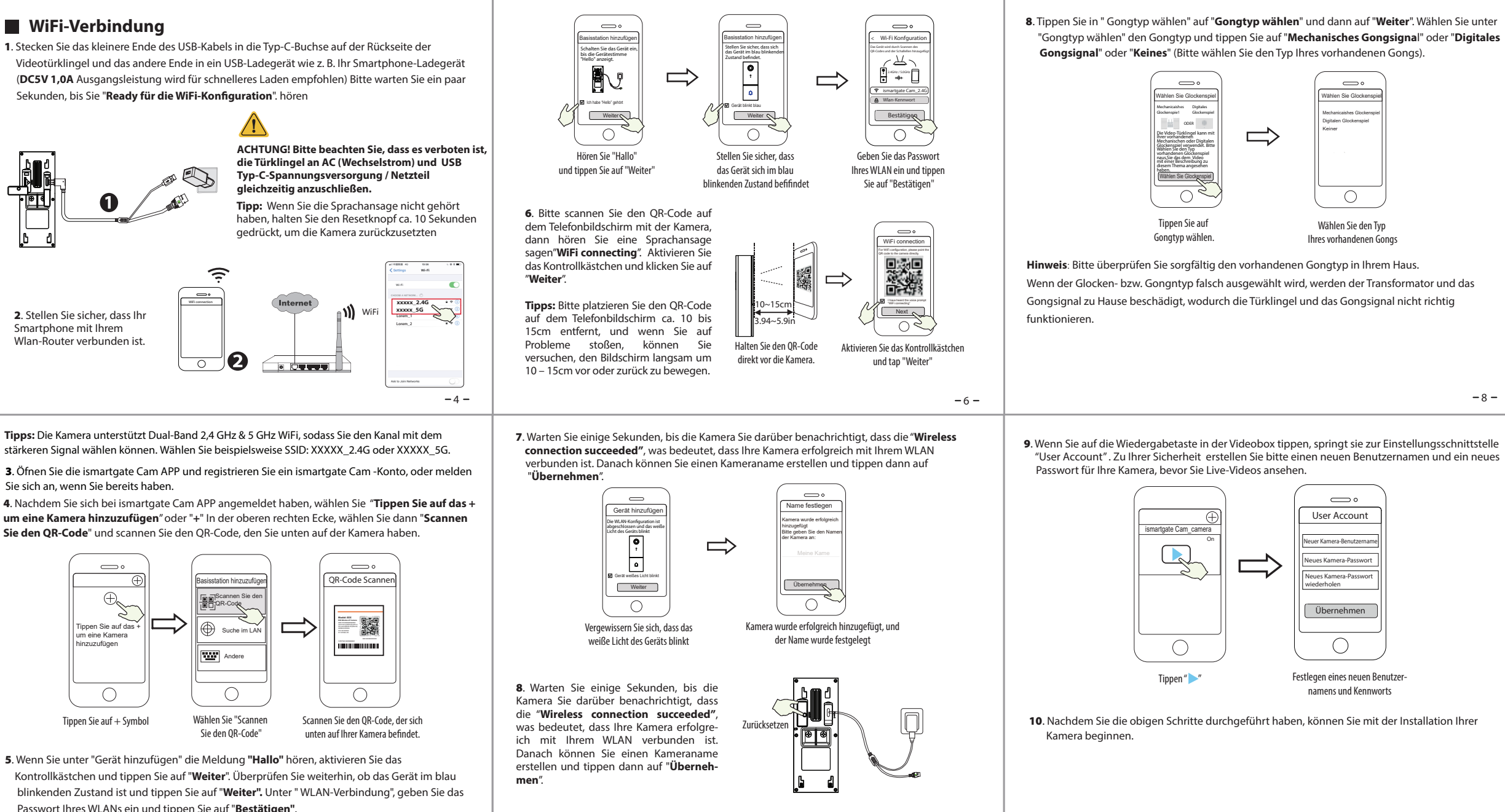

5. Wenn Sie unter "Gerät hinzufügen" die Meldung "Hallo" hören, aktivieren Sie das Passwort Ihres WLANs ein und tippen Sie auf "Bestätigen".

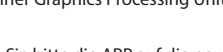

( | Wählen Sie Glockenspi

Wählen Sie den Tvp

Ihres vorhandenen Gongs

 $\square$ 

User Account

uer Kamera-Benutze

 $\bigcirc$ 

Festlegen eines neuen Benutzer

namens und Kennworts

ählen Sie Glockenspiel

DDER (I)

Tippen Sie auf

Gongtyp wählen.

ismartgate Cam\_came

Tippen "

 $\Rightarrow$ 

#### Video-Türklingel-Installation Es gibt in der Regel zwei Arten von Gongs für den Innenbereich: mechanisch oder digital. Wenn Sie die vorhandene mechanische oder digitale Klingel in Ihrem Haus verwenden möchten, installieren 1. Stellen Sie sicher, dass die ismartgate Cam App installiert ist und Sie den OR-Code von der Türkli Sie bitte das Power Kit parallel zum Gong. Das Power Kit wird im Allgemeinen verwendet, um das gescannt und den Prozess "Gerät hinzufügen" in der App abgeschlossen haben, bevor Sie mit Problem des abnormalen Klingelns des Gongs zu lösen, nachdem die Videotürklingel die traditionellen Klingeltasten ersetzt hat. der Installation der Hardware beginnen. 2. Wenn Sie sich entscheiden, die Video-Türklingel mit Wechselstrom zu betreiben, müssen Sie sicherstellen, dass die Spezifikation des verwendeten Netzteils 8 V~24 V AC beträgt, die Was wird benötigt: Doppelzweck-Schraubendreher Mindestleistungsanforderung ist 8 W. 3. Wenn Sie die Video-Türklingel mit Gleichstrom betreiben, müssen Sie einen DC12V~30V-

Doppelt verwendbarer Schraubendrehe

Verkabelung ersetzen Sie die Abdeckung.

Nachdem Sie die Abdeckung des mechanischen Gongs oder des digitalen Gongs entfernt haben,

verwenden Sie die Kabelanschlussklemme mit dem Power Kit wie abgebildet. Nach Abschluss der

Setzen Sie die Abdeckung wieder auf

die Abdeckung wieder an

(Kreuzschlitz-Schraubendreher)

- Netzadapter vorbereiten, die minimale Leistungsanforderung ist **6 W.**
- 4. Wenn Sie die Video-Türklingel über die USB-Typ-C-Schnittstelle mit Strom versorgen, benötigen Sie ein DC5V/1A-Netzteil. Die minimale Leistungsanforderung ist 5W.

#### Schritt 1

Drücken Sie den vorhandenen Klingelknopf, vergewissern Sie sich, dass es funktioniert und lokalisieren Sie die Stelle, an der Ihre vorhandene Türklingel angebracht ist.

#### - 8 -

#### Schritt 2

Schalten Sie den Hauptstrom bzw. Hauptsicherung in Ihrem Haus aus. Schalten Sie die Beleuchtung in Ihrem Haus ein/aus, um sicherzustellen, dass der Strom in Ihrem Haus ordnungsgemäß abgeschaltet ist.

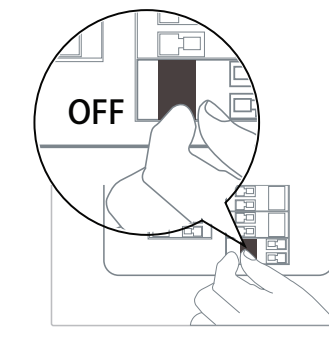

Wenn Sie sich nicht zutrauen, dies selbst zu tun, wenden Sie sich an einen qualifizierten

-5

-9-

Bypass-Alternative: Wenn Sie den vorhandenen Gong nicht verwenden möchten, können Sie das Kabel am Power-Kit auf die Bypass-Schnittstelle umschalten und dann parallel zum vorhandenen Gong anschließen. Dadurch wird der Gong bei Ihnen zu Hause kurzgeschlossen. Sie können wählen, ob Sie einen WLAN-Gong hinzufügen möchten, um die Funktion des Gongs zu realisieren. Wenn Sie sich entscheiden, das Power Kit im Bypass-Modus zu verwenden, stellen Sie sicher, dass Sie den Gongtyp in Ihrer APP auf "Kein" einstellen, um eine Beschädigung des Transformators zu vermeiden.

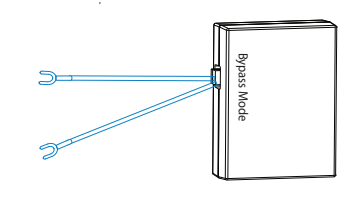

-14-

#### Schritt 4

-12-

-13-

Entfernen Sie den vorhandenen Türklingelknopf in der Nähe der Haustür. Ziehen Sie die beiden Drähte vorsichtig heraus, wenn Sie die alte Türklingel entfernen. Richten Sie ggf. die Drahtenden gerade aus.

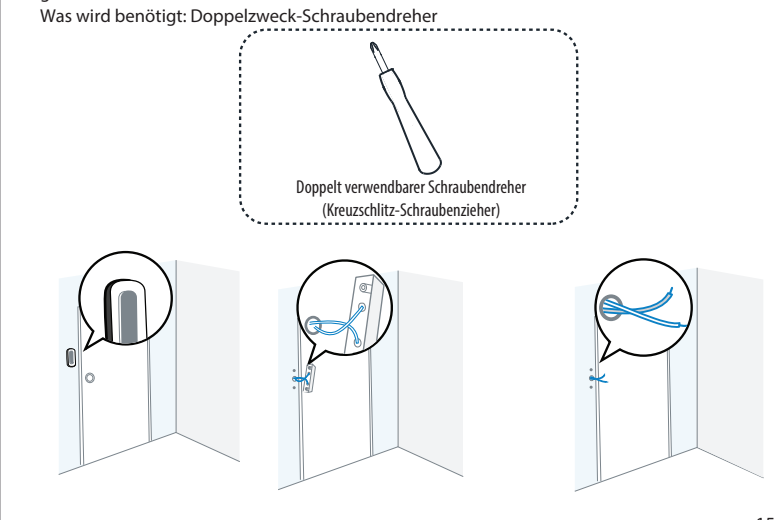

-10-

#### Schritt 5

Bestimmen Sie die Montageposition der Türklingel. Prüfen Sie zunächst, ob Sie die vorhandenen Löcher in der Wand verwenden können. Markieren Sie mit der Bohrlochpositionsschablone die Schraubenlöcher in dem Bereich, in dem sich die vorhandenen Türklingeltaste befand. Platzieren Sie die Bohrlochpositionsschablone mindestens 1,5 m hoch vom Boden aus, um sicherzustellen, dass die Höhe der installierten Türklingel geeignet ist, und bohren Sie dann die Löcher (verwenden Sie einen PH2-Bohrer).

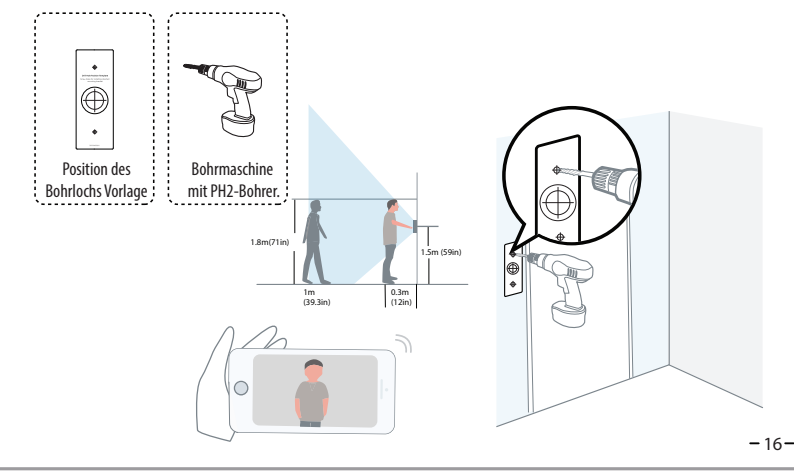

#### Schritt 7

Optional: Verwenden Sie den 15°-Montagewinkel oder den 5°-Montagewinkel als zusätzliche Befestigung / Halterung, wenn Sie das Sichtfeld der Türklingelkamera anpassen möchten, um mehr von einer Seite abzudecken.

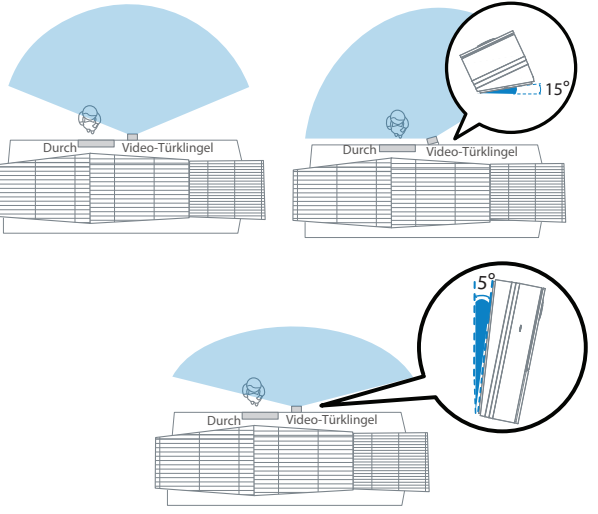

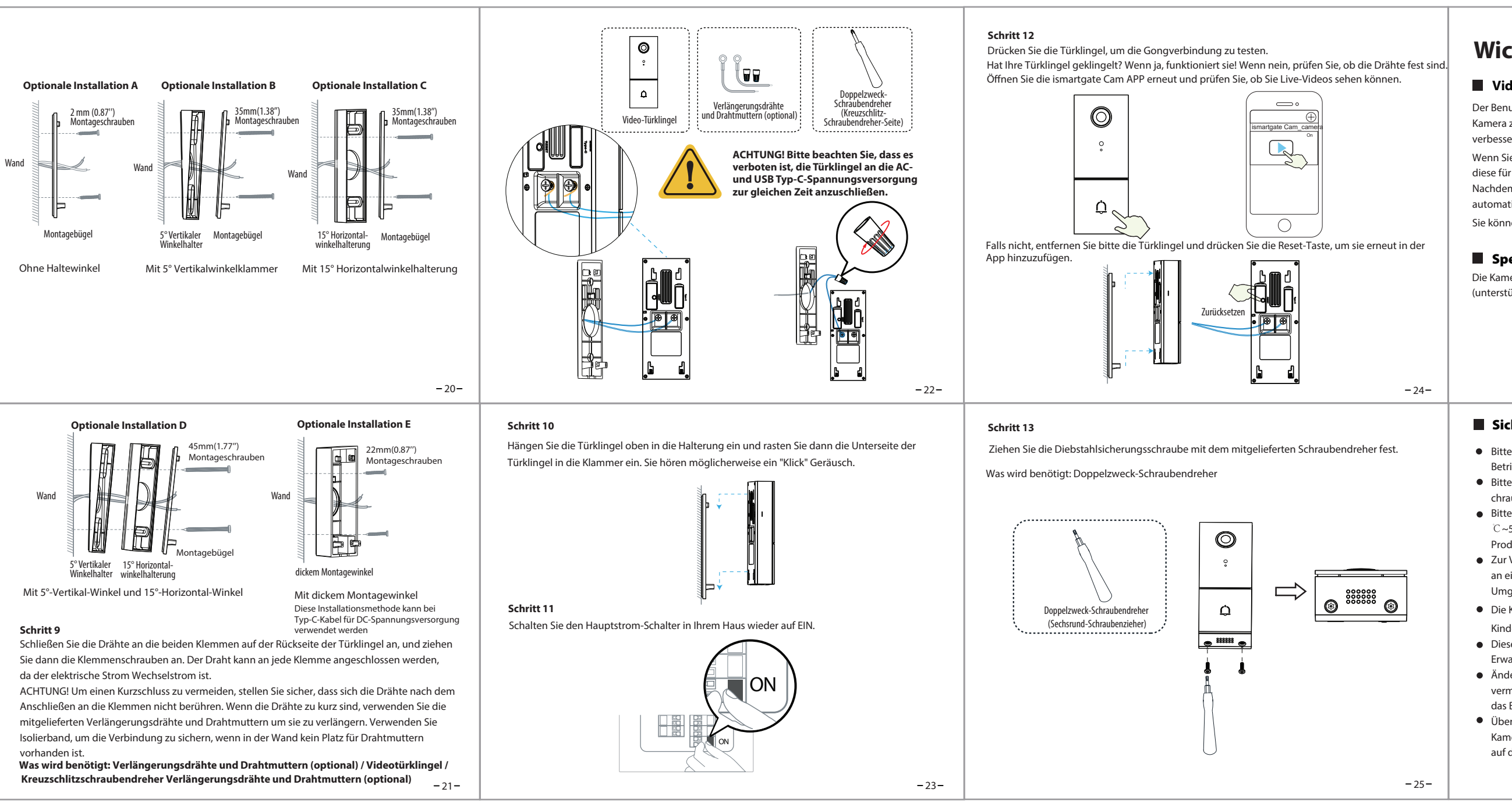

#### Schritt 6

Verwenden Sie die mitgelieferten Dübel, wenn Sie das Gerät in Materialien wie Stuck, Ziegel oder Beton installieren.

Wenn Sie in eine hölzerne Türzarge einbauen, ist die Verwendung der Dübel nicht erforderlich

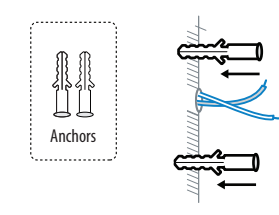

#### Schritt 8

-17-

Führen Sie die beiden vorhandenen Türklingeldrähte durch das zentrale guadratische Loch an der Halterung, bevor Sie mit der Montage beginnen.

Stecken Sie die beiden mitgelieferten Schrauben durch die Schraublöcher bzw. durch den 5° -Vertikalwinkel / 15° Horizontalwinkel / Dicker Montagewinkel, (montieren Sie den Montagewinkel am 5° Vertikalwinkel / 15° Horizontalwinkel), und ziehen Sie die Schrauben fest an.

Was wird benötigt: Montagehalterung / Schraubenpakete / 5° Vertikalwinkel (optional) / 15° Horizontalwinkel (optional) / Zweifach-Schraubendreher

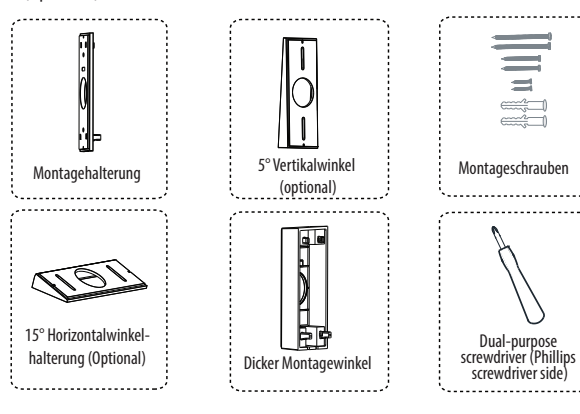

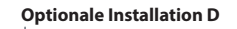

-18-

- 19-

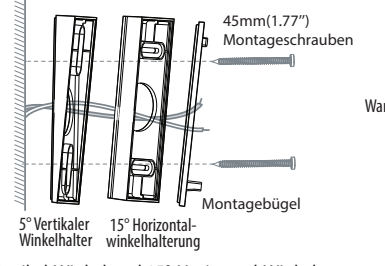

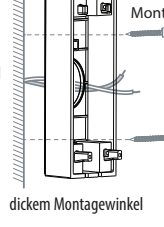

## Wichtige Hinweise

### Video-Türklingel Benutzername / Passwort

Der Benutzername/das Passwort der Türklingel sind erforderlich, um ü Kamera zugreifen und sie verwalten zu können. Diese können die Siche verbessern.

Wenn Sie Ihre Zugangsdaten vergessen haben, drücken Sie bitte die T diese für mehr als 10 Sekunden gedrücktwährend die Türklingel mit St Nachdem Sie die Sprachansage gehört haben, lassen Sie die Taste los. automatisch neu gestartet und die Standardeinstellun gen werden wie Sie können die Türklingel gemäß dieser Schnellanleitung wiederan-so

### Speichermedium

Die Kamera unterstützt Cloud-Speicherung, NVR (Netzwerk Video Reko (unterstützt nur das FAT32 und exFAT-Format ).

#### Sicherheitshinweise

- Bitte überprüfen Sie, ob die Stromversorgung ausreichend ist, bevo Betrieb nehmen.
- Bitte befestigen Sie die Türklingel und die Halterungen mit den mi chrauben, um ein Herunterfallen zu vermeiden.
- Bitte verwenden Sie dieses Produkt innerhalb des Temperaturber  $^\circ$ C ~50  $^\circ$ C). Wenn die Umgebungstemperatur zu hoch oder zu nied Produktfehlern führen.
- Zur Vermeidung eines Brandrisikos oder von Stromschlägen, bewal an einem trockenen und kühlen Ort auf, und setzen Sie die Kamer Umgebung aus.
- Die Kamera ist ein elektronisches Gerät, bewahren Sie sie daher nic Kindern auf.
- Dieses Produkt ist kein Spielzeug; Kinder sollten das Produkt nur u Erwachsenen verwenden.
- Ändern Sie Ihren Standard-Port zu einem aus dem höherer Bereic vermeiden. So ändern Sie den Standardport: Besuchen Sie foscan das Benutzerhandbuch anzuzeigen manual.
- Überprüfen Sie die Protokolle Ihrer ismartgate Cam Kameras häufig Kameras verfügen über integrierte Protokolle, die Ihnen anzeigen, auf die Kamera haben.

| Air of Carcing and Biology       Carcing and Biology       See See See See See See See See See See                                                                                                    |                                                                                                    |                                                                                                    |                                                                                                    |
|----------------------------------------------------------------------------------------------------|----------------------------------------------------------------------------------------------------|----------------------------------------------------------------------------------------------------|----------------------------------------------------------------------------------------------------|
| vor Sie die Türklingel in         nitgelieferten Halterungss-         reichs 4F~122*F (-20         drig ist, kann dies zu         wahren Sie die Kamera bitte         rakeiner Fuchten         eich in der Nähe von         unter Aufsicht eines         ch, um Hacker-Angriffe zu         m.com/downloads, um         figer. ismartgate Cam         niger. ismartgate Cam         nieder. Smartgate Cam         nieder. Kam | über den Computer auf Ihre<br>herheit Ihrer Kamera deutlich<br>Taste "Reset" und halten Sie<br>Strom versorgt wird.<br>5. Die Türklingel wird<br>riederhergestellt.<br>5. chließen.<br>korder, oder Micro SD-Karte                                                                                                    | <section-header><section-header><text><text><text><page-footer></page-footer></text></text></text></section-header></section-header>                                                                                                    | <section-header><section-header><section-header><section-header><section-header><section-header><section-header><image/><image/><image/><image/><image/><image/><image/><image/><image/><image/><image/><image/><image/><image/><image/><image/><image/><image/><image/><image/><image/><image/><image/><image/><image/><image/><image/><image/><image/><image/><image/></section-header></section-header></section-header></section-header></section-header></section-header></section-header> |
|                                                                                                    | vor Sie die Türklingel in<br>nitgelieferten Halterungss-<br>reichs -4°F~122°F (-20<br>edrig ist, kann dies zu<br>vahren Sie die Kamera bitte<br>era keiner feuchten<br>nicht iin der Nähe von<br>unter Aufsicht eines<br>ch, um Hacker-Angriffe zu<br><b>m.com/downloads</b> ,um<br>figer. ismartgate Cam<br>n, welche IP-Adressen Zugri | Bitte folgendes bei dem Anschluss von Produkten an das Stromnetz beachten:         Bei Einrichtungen mit Festanschluss außerhalb der<br>Einrichtung muss eine leicht zugängliche Trennvorrichtung vorhanden sein.         Bei Einrichtungen mit Steckanschluss muss die Steckdose nahe der<br>Einrichtung angebracht und leicht zugänglich sein. | ismatgate Doorbell   CE CE CE E   CE-Zertifikatserklärung Website: https://ismartgate.com/wp-content/uploads/2022/04/Doorbell-CE.pdf www.ismartgate.com                                                                                                    |